DI-206 Firmware 1.85

## Internetzugang:

- 1. Konfigurations Utility Routeman installieren und Starten.
- 2. Dann erscheint der DI-206 mit seiner MAC-Address im Fenster, hier muss die entsprechende IP-Address und Subnetmask für den Router eingetragen werden.

Das muss mit einem Klick auf das Icon rechts davon bestätigt werden. Passwort ist "Admin".

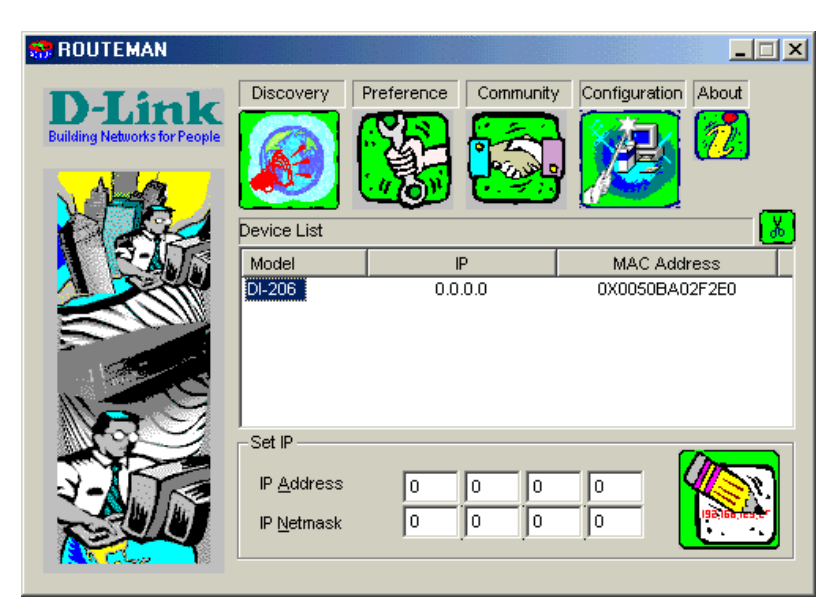

3. Nach einem Klick auf das Configuration Icon geht öffnet sich der Browser. Hier sollte der Wizard ausgewählt werden, es werden alle relevanten Punkte der Reihe nach abgefragt:

- 3.1 ISDN Data -> Eigene ISDN Nummer
  - Country ID -> Auswählen, 02 für Germany
  - Auth Typ -> CHAP auswählen, wird für eventuelle Dial In Konfigurationen gebraucht

## NEXT

| 🚰 DI-206 ISDN Router - Micro                                     | osoft Internet Explorer                                                                                                    |                                                                                                    |                                                                                                    |                                                                                                    |           |                                                                                                    |                                                                               |                | _ 8 × |
|------------------------------------------------------------------|----------------------------------------------------------------------------------------------------|----------------------------------------------------------------------------------------------------|----------------------------------------------------------------------------------------------------|----------------------------------------------------------------------------------------------------|-----------|----------------------------------------------------------------------------------------------------|-------------------------------------------------------------------------------|----------------|-------|
| Datei Bearbeiten Ansicht                                         | <u>Favoriten Extras 2</u>                                                                                                    |                                                                                                    |                                                                                                    |                                                                                                    |           |                                                                                                    |                                                                               |                | 1     |
| $] \Leftrightarrow Zurück \bullet \Rightarrow \bullet \bigcirc $ | 삼 🕲 Suchen 💿 Favor                                                                                                    | ken 🎯 Verlauf 🏼 🎒 🙎                                                                                                    |                                                                                                    |                                                                                                    |           |                                                                                                    |                                                                               |                |       |
| Adresse 🖉 http://127.0.0.1:999                                   | /modules/di206/di206.exe?TY                                                                                                    | PE=WIZARD_MODE&IP=192.                                                                                                    | 168.0.1&RCOMM=                                                                                                    | public&WCOMM=                                                                                                    | private   |                                                                                                    |                                                                               |                | •     |
| Links 🙋 Bahn 🖉 Bookmarks                                         | 🗿 Canna 👩 D-Link DE                                                                                                    | 🗿 DLink TW 🛛 🗿 D-Link U                                                                                                    | K 🕘 DLink US                                                                                                    | 🕘 DSL-Team                                                                                                    | ETAP      | FCC ID Search Form                                                                                                    | 🔊 GIGA                                                                        | <b>@</b> ] GMX | »     |
| P.Link<br>Marganetic                                             | Charles of the second second sec | This window sets<br>phane number from the<br>and a password a<br>Click on the Help I<br>explanations for e<br>User's Manual.<br>ISDN Data<br>Country ID<br>Auth Type | up the built-<br>your ISDN II<br>achieves and the second<br>second second second<br>second second second<br>second second<br>second<br>second | in ISDN modene in the ISI<br>ne in the ISI<br>uil-down may<br>neprotocol fr<br>top-right c-<br>trither expla<br>4567890<br>Sermany<br>e ■<br>0 | lem for d | lialing out, Please<br>field, Next, choos<br>et '0' if your cour<br>Auth Type pull-do<br>this window to ob<br>and examples cor | enter th<br>e a country isn't<br>try isn't<br>wn menu<br>tain deta<br>be four | Cancel         |       |
| C Fertig                                                         |                                                                                                    |                                                                                                    | <i></i>                                                                                                    | -                                                                                                    |           |                                                                                                    | Internet                                                                      |                |       |
| 🏽 🔁 🏉 🚼 🦌                                                        | 🖥 🚮 🔢 💾 Windows Com                                                                                                    | mander 4.51 🚷 ROUTEM                                                                                                    | AN                                                                                                    | @ DI-206 ISI                                                                                                    | N Router  | ·                                                                                                    |                                                                               | 201            | 15:22 |

3.2 Remote Network Access auswählen (Default Einstellung) NEXT

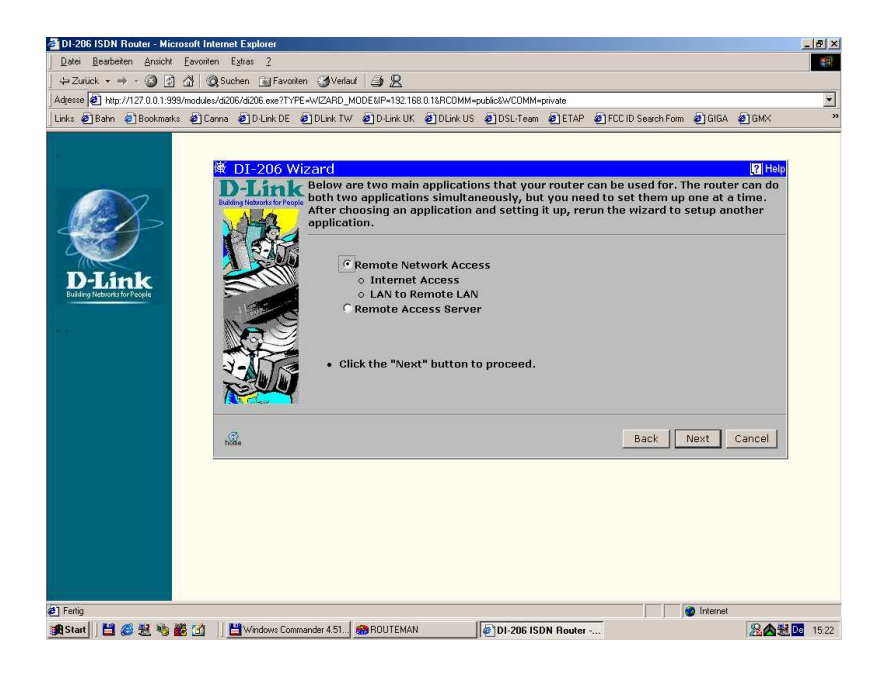

3.3 Internet Access auswählen (Default Einstellung) Hier kann jetzt noch der ISP Name geändert werden (Optional) NEXT

| e Barn e Bookmarks e La                | na @JULINKUE ą               | zard<br>Below<br>Netwo | w @j0-Link UK (                     | nulications for Ren                       | m @EIAP @F                                                                                                    | UCID Search Form @ GilbA                         | 2 GMX             |
|----------------------------------------|------------------------------|------------------------|-------------------------------------|-------------------------------------------|----------------------------------------------------------------------------------------------------|--------------------------------------------------|-------------------|
|                                        | ₩ DI-206 Wi                  | zard<br>Below<br>Netwo | are two main a                      | polications for Ren                       |                                                                                                    |                                                  | P Help            |
| 2-                                     | ₩ DI-206 Wi                  | zard<br>Below<br>Netwo | are two main a                      | nnlications for Ren                       |                                                                                                    |                                                  | 2 Help            |
| 2-                                     |                              | Below<br>Netwo         | are two main a                      | nnlications for Ren                       | the second second second second second second second second second second second second second second second s                                                                                                    |                                                  |                   |
| EX>                                    |                              |                        | rk Profiles for c                   | onfiguration. First                       | note Network /                                                                                                    | Access and eight Rem                             | ote               |
| P                                      |                              | "Inter                 | net Access" or                      | LAN to Remote LA                          | N". Then, plea                                                                                                    | se select which Remo                             | te                |
|                                        |                              | each r                 | rk Profile you w<br>network that wi | ant to configure. R<br>I connect to DI-20 | emote Networ<br>6 via the ISDN                                                                                                    | k Profile needs to be<br>lines. Once this is dor | set up for<br>ne, |
|                                        | <b>D</b> -Link               | compu                  | iters on each n                     | etwork can commu                          | inicate with ea                                                                                                    | ch other. Please be re                           | eminded           |
| Timle                                  | Building Networks for People | and na                 | amed as ISP (Ir                     | ternet Service Pro                        | vider). In the '                                                                                                    | 'Internet Access"                                | ALLESS            |
| ing Networks for People                | VAPA.                        | config                 | uration, the wiz                    | ard will use the IS                       | DN link 1 as the                                                                                                    | e default interface, if                          | you have          |
| Automatical and a second second second |                              | the "L                 | AN to Remote L                      | AN".                                      | CAN Configure                                                                                                    | tion, you should re-c                            | unigure           |
|                                        | A Steel                      | @ Int                  | ernet Access                        | CLAN to Rem                               | ote I AN                                                                                                    |                                                  |                   |
|                                        | 200                          | - Inc                  | ernet Acces                         | P LAN to Rem                              | OCC LAN                                                                                                    |                                                  |                   |
|                                        | JE C                         |                        | Remote Nam                          | ie I                                      | nterface                                                                                                    | State                                            |                   |
|                                        | MISSI                        | e                      | ISP                                 | is                                        | sdn-link1                                                                                                    | disable                                          |                   |
|                                        |                              | 0                      |                                     | is                                        | sdn-link1                                                                                                    | disable                                          |                   |
|                                        | 3-10-                        | C                      |                                     | is                                        | sdn-link1                                                                                                    | disable                                          |                   |
|                                        |                              | C                      |                                     | is                                        | sdn-link1                                                                                                    | disable                                          |                   |
|                                        | A contraction                | C                      |                                     | is                                        | sdn-link1                                                                                                    | disable                                          |                   |
|                                        |                              | 0                      |                                     | is                                        | sdn-link1                                                                                                    | disable                                          |                   |
|                                        |                              |                        |                                     | -                                         | sdp-lipk1                                                                                                    | disable                                          | -                 |
|                                        |                              | C                      | 1                                   | 13                                        | a same in the second second se |                                                  |                   |
|                                        |                              | 0                      |                                     | is                                        | sdn-link1                                                                                                    | disable                                          | -                 |

3.4 Eingabe der ISP Angaben: Login Name, Login Password, Phone Number NEXT

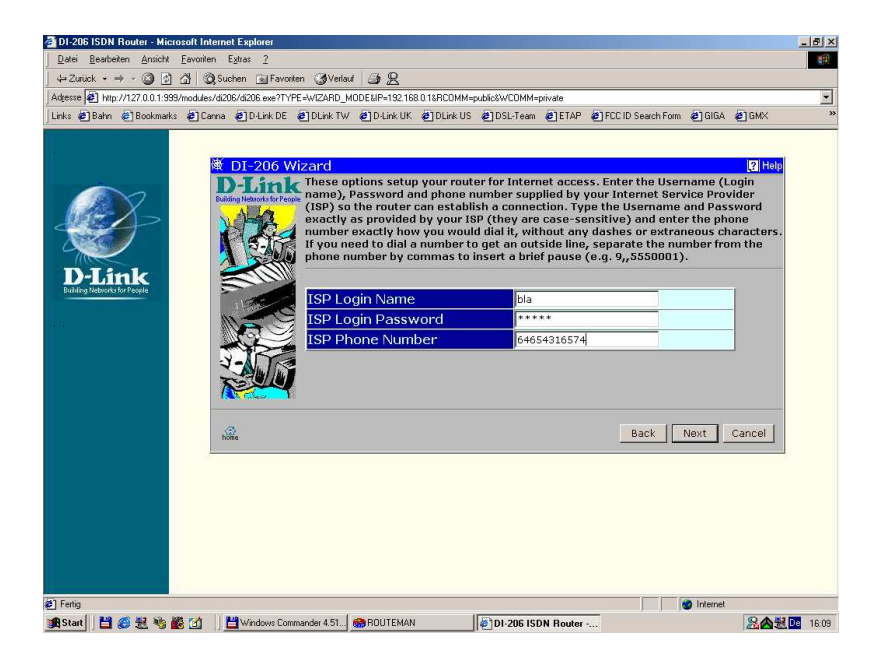

3.5 Einstellung für IP Vergabe, (Default ist Single User Account) das ist die richtige Einstellung für alle Kunden, die keine eigenen öffentlichen IP Addressen haben. (99,9%) NEXT

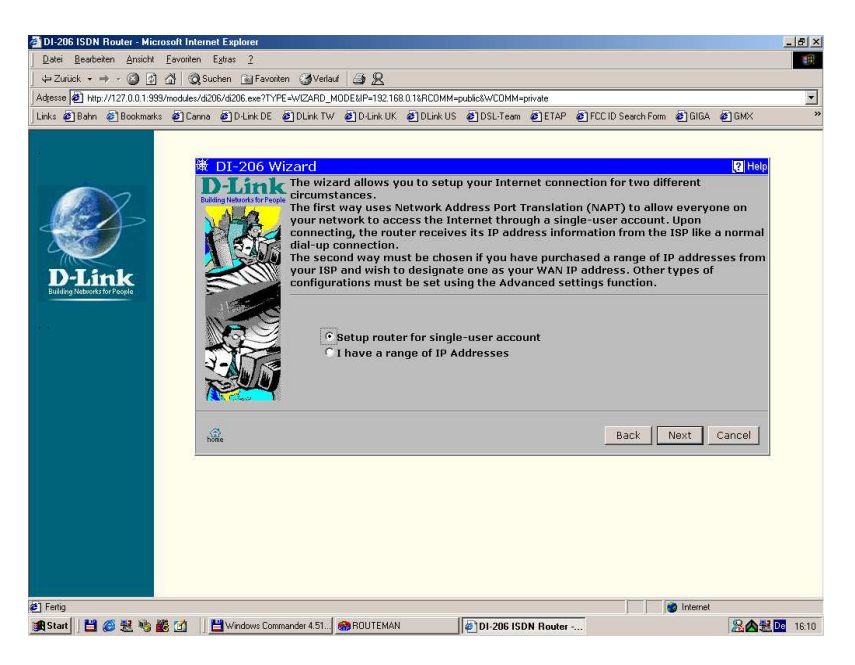

 3.6 Einstellungen für das lokale Netz, diese Angaben braucht der Router für NAT/NAPT. WICHTIG, es muss das komplette IP Netz angegeben werden, z.B. 192.168.192.0. Wichtig ist die 0 am Ende.
Unter Range kommt meistens 254, abhängig von der Subpetzmaske des Kunde

Unter Range kommt meistens 254, abhängig von der Subnetzmaske des Kunden NEXT

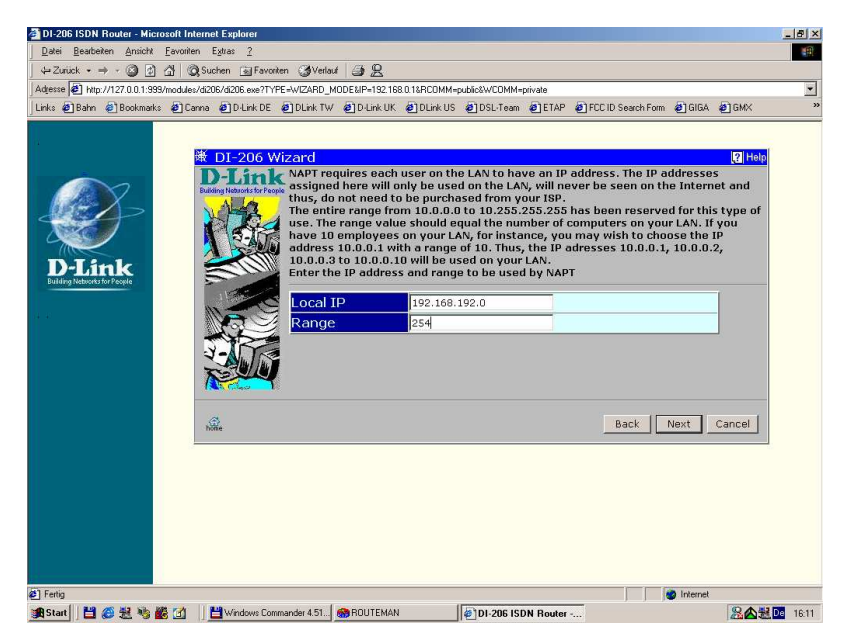

3.7 Einstellungen für Multilink (Default ist Off) NEXT

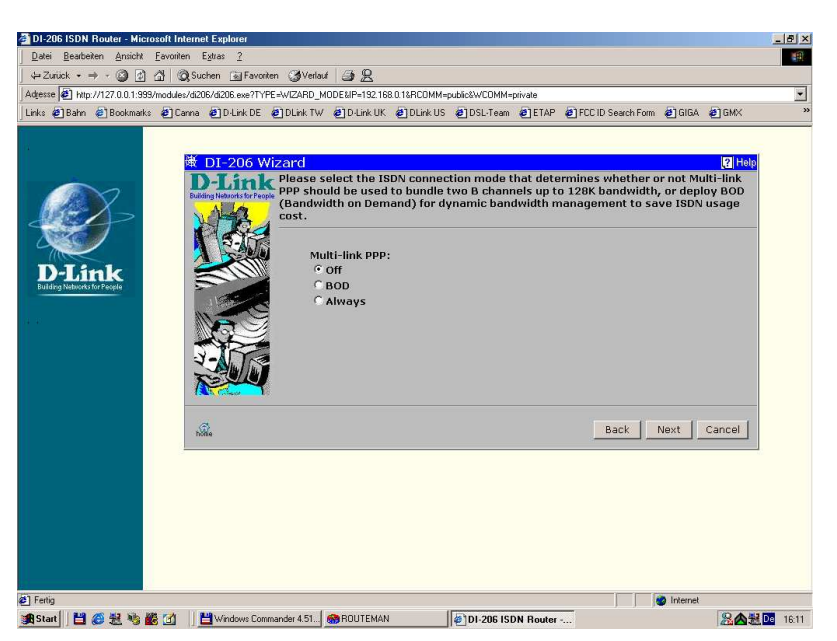

3.8 Hier ist eine Zusammenfassung der eingegebenen Daten zu sehen FINISH

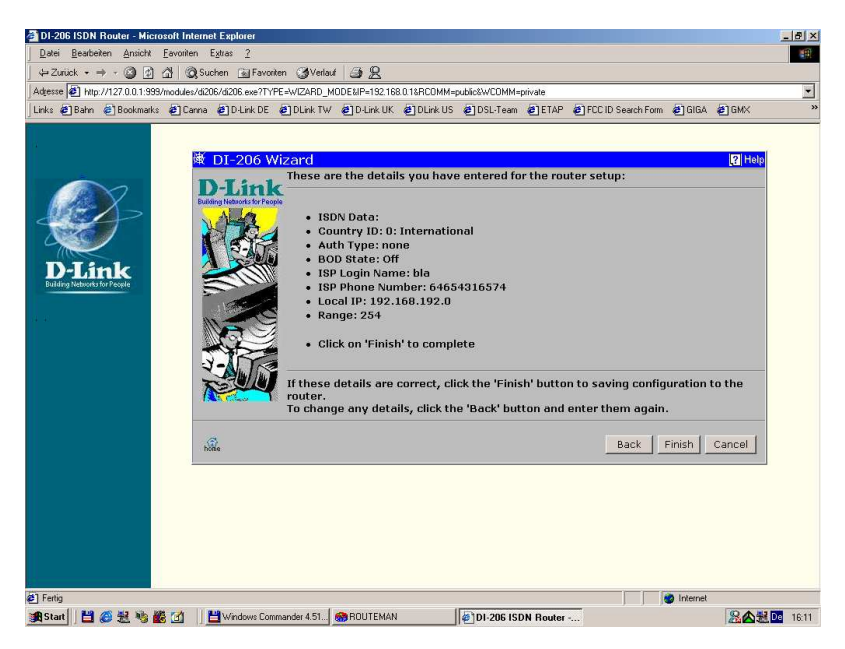

3.9 Der Router bietet einen Verbindungstest an, danach geht es ins Hauptmenü.

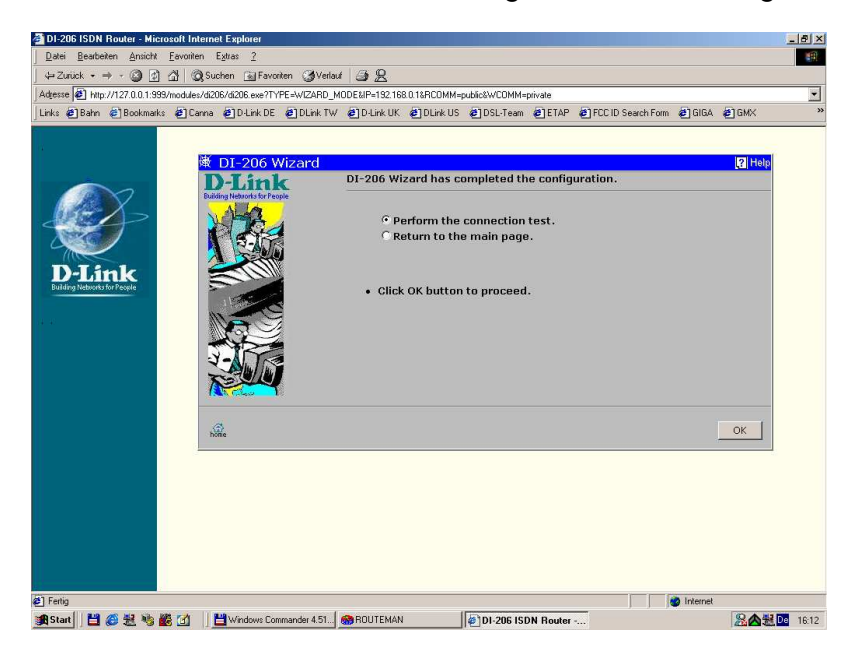

Fertig, der Router ist fertig konfiguriert, der Browser kann geschlossen und der Routeman beendet werden.

Die Standard Einstellungen auf den Workstations müssen natürlich wie immer gemacht werden. Gateway und DNS des Providers. LED's wie gehabt, Power muss leuchten, Test blinkt. ISDN Link muss leuchten (vorausgesetzt ISDN ist eingesteckt:-),und die jeweilige LAN Verbindung.